Install the Microsoft Outlook app and open it.

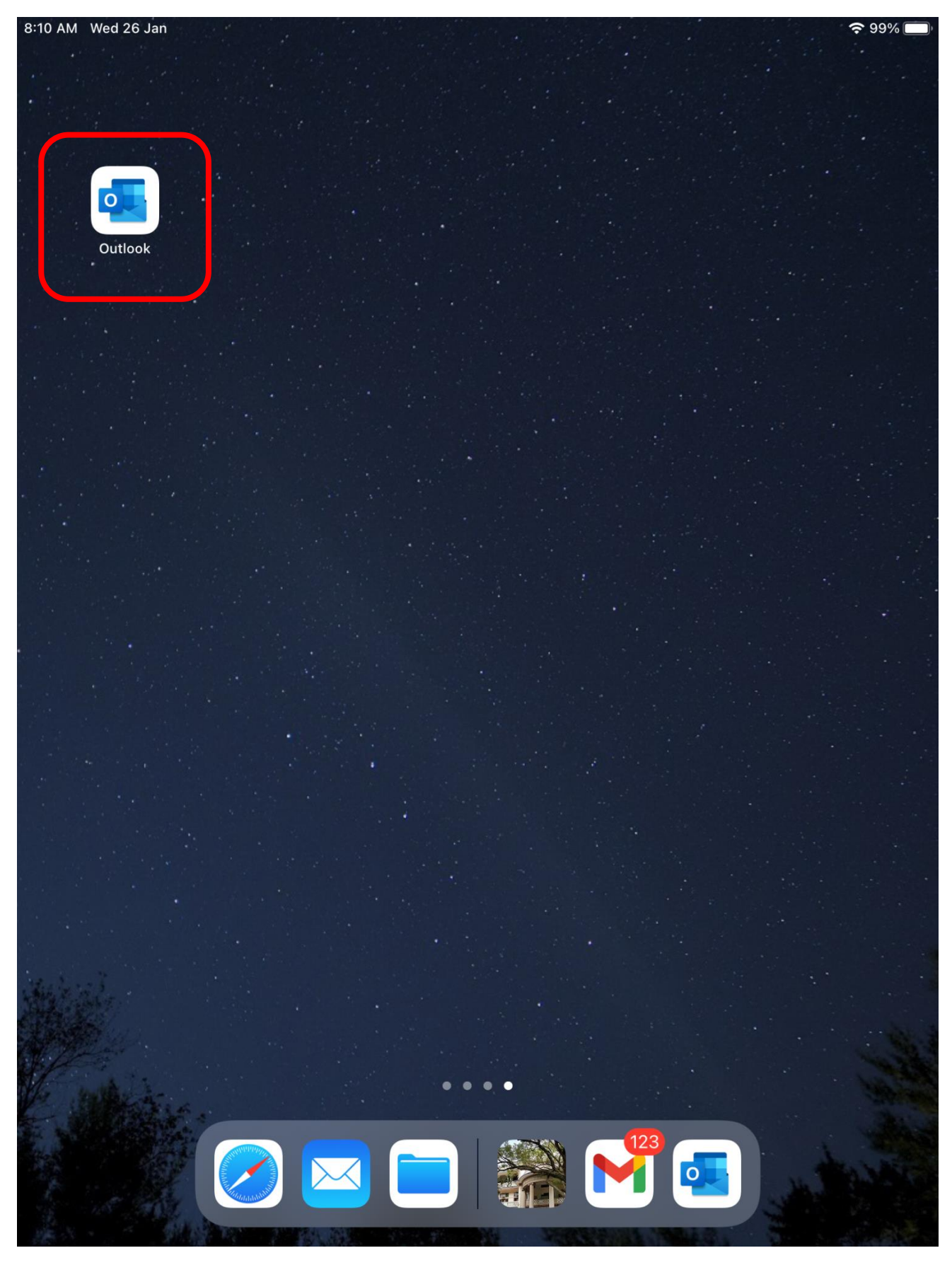

Enter your Office 365 Email address (<u>abc@smcc.hk</u>) and press Add Account.

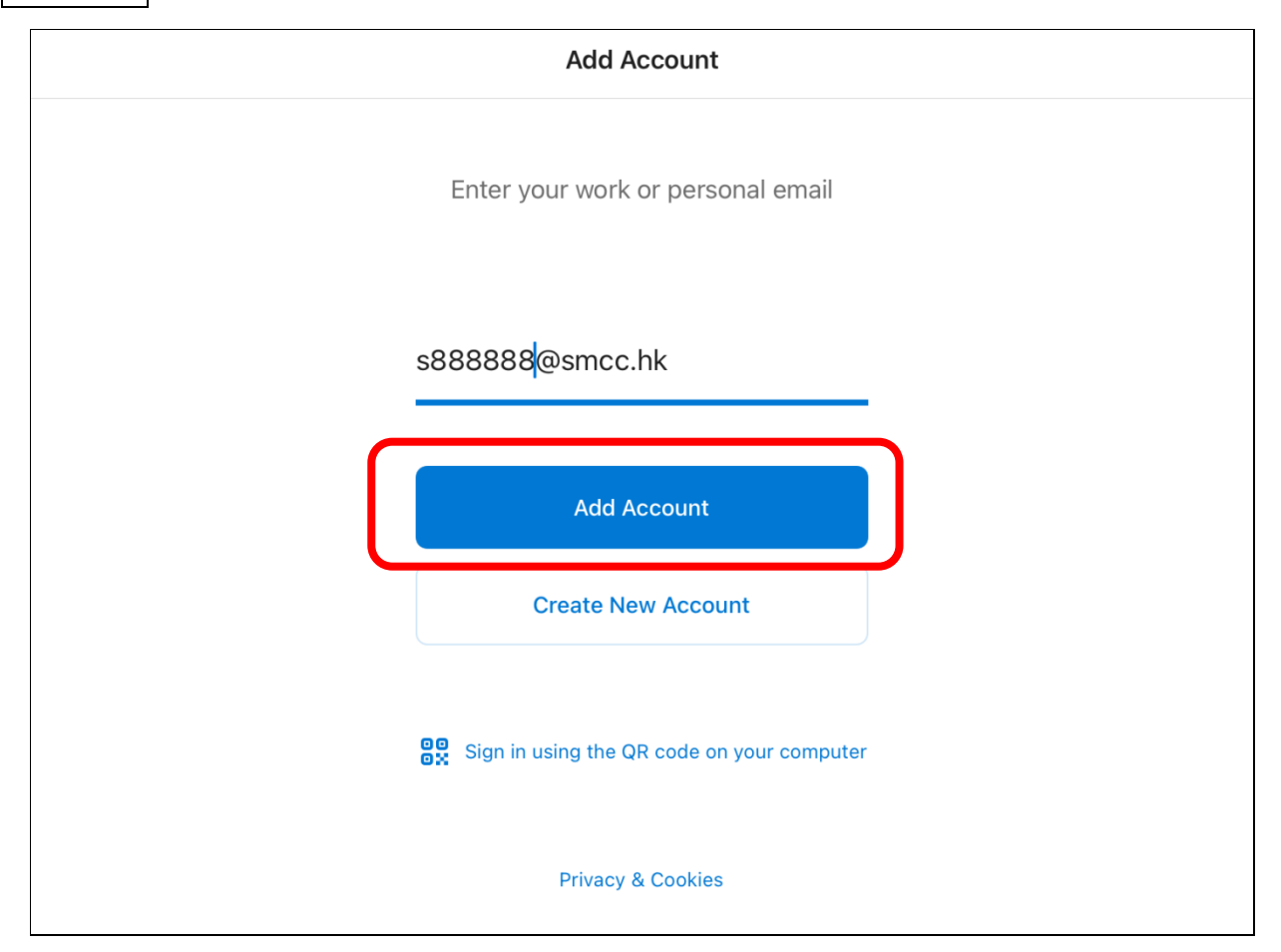

# Enter your **password** and press Sign in.

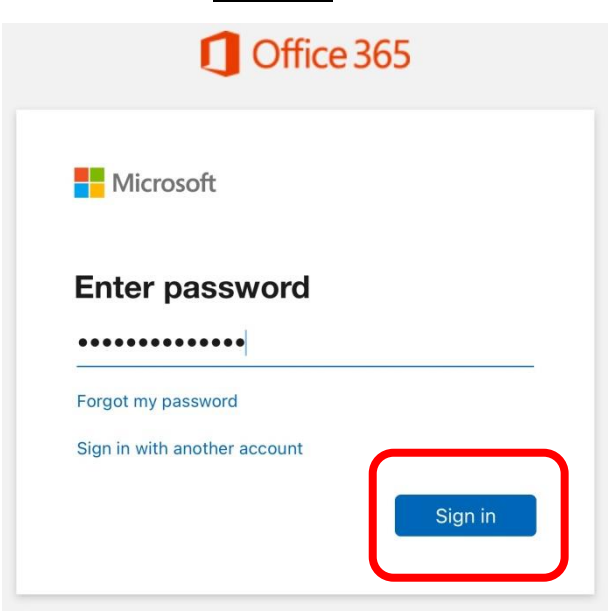

Press Maybe Later to continue.

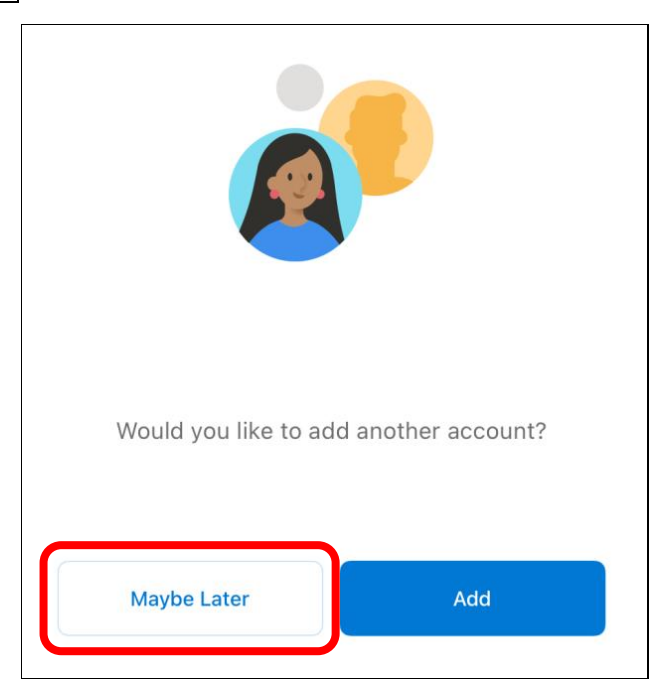

For the pop-up messages, press **Turn On** and **Allow** to receive email notifications.

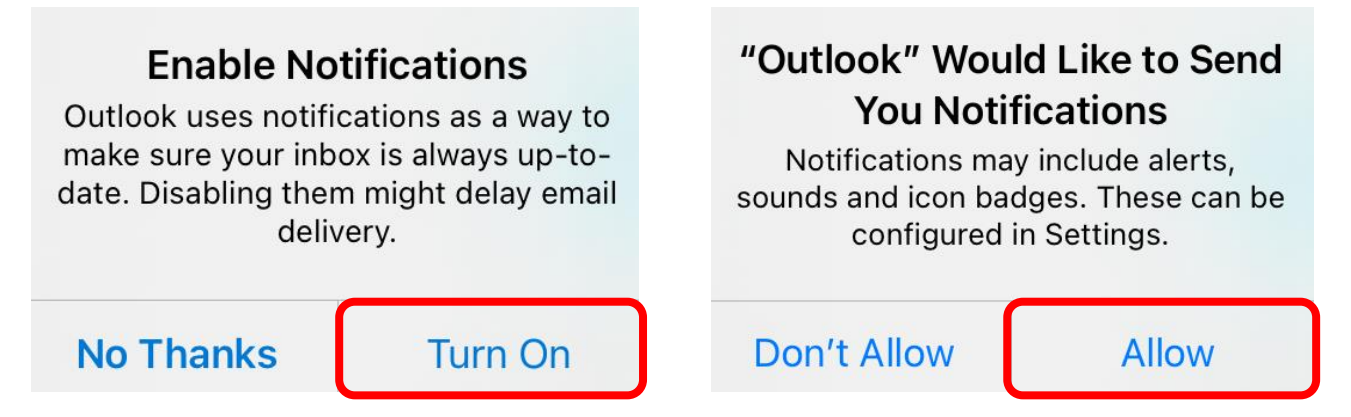

Install the Gmail app and open it.

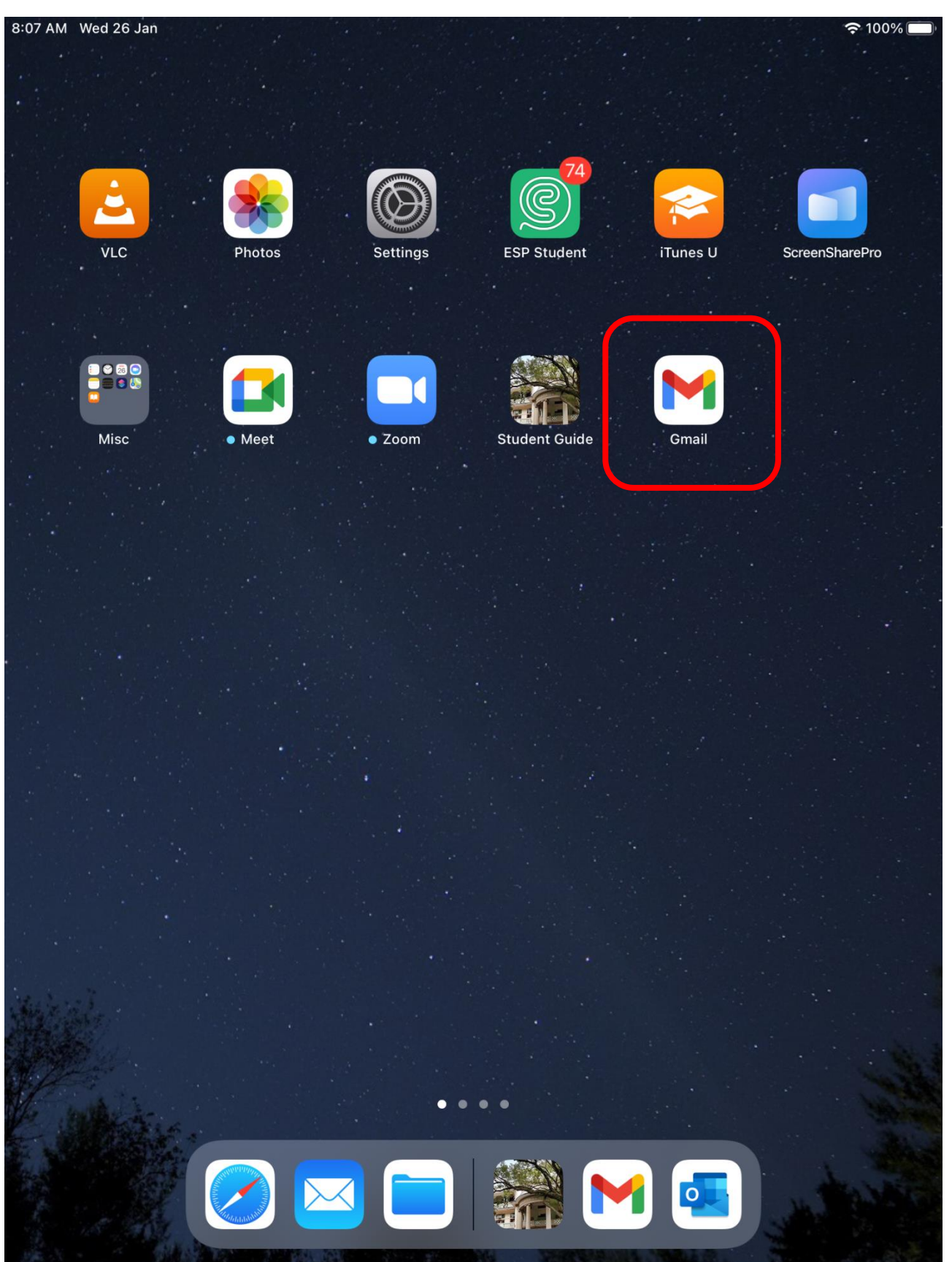

Press Sign in to continue.

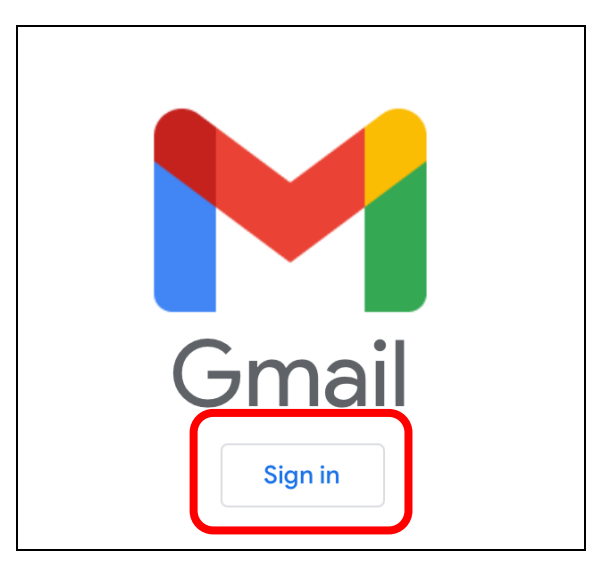

## Select **Google** to add a Google account.

| 8:08 AI | M Wed 26 Jan              | <b>?</b> 100% 🔳 |
|---------|---------------------------|-----------------|
| ×       | Add account               |                 |
| Set     | up email                  |                 |
| G       | Google                    |                 |
| -       | iCloud                    |                 |
| 0       | Outlook, Hotmail and Live |                 |
| 1       | Office 365                |                 |
|         | Yahoo                     |                 |
|         | Other (IMAP)              |                 |
|         |                           |                 |

Enter your **Google Email** address (<u>abc@smccited.hk</u>) and press **Next** to input your password.

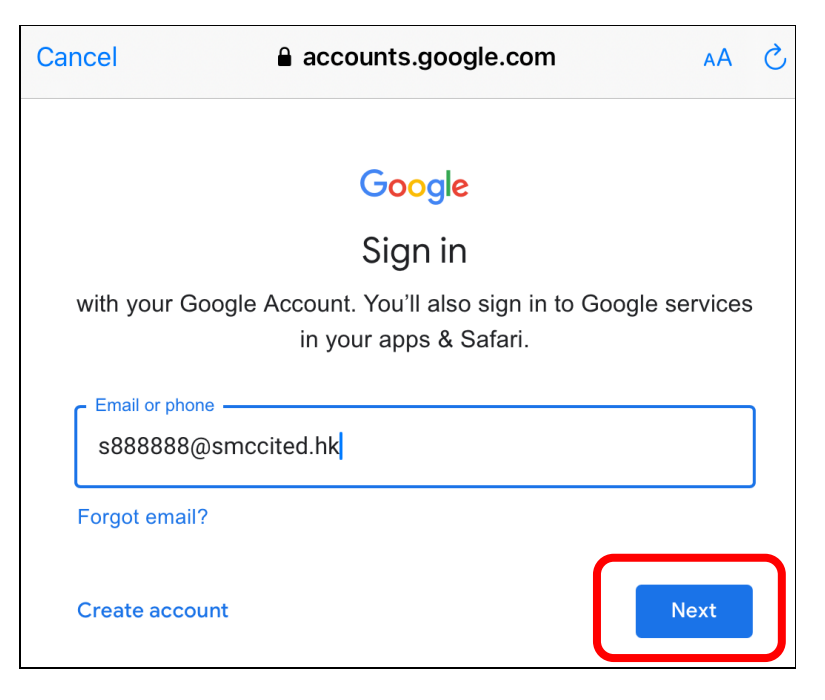

Input your **password** and press Next.

| Enter your password |      |
|---------------------|------|
| Show password       |      |
| Forgot password?    | Next |

For the pop-up message, press Allow to receive email notifications.

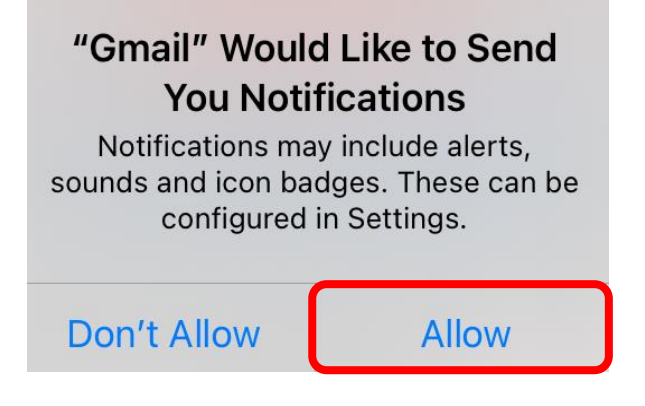

#### The End